### BAB V

## IMPLEMENTASI DAN PENGUJIAN SISTEM

#### 5.1 IMPLEMENTASI PROGRAM

Implementasi program digunakan untuk menerapkan perancangan program yang dibuat sesuai dengan sistem yang telah dirancang. Implementasi memandukan dengan rancangan basis data menggunakan DBMS MySQL, rancangan antar muka baik rancangan input ataupun rancangan output dan algoritma program menggunakan bahasa pemograman PHP menjadi satu kesatuan yang berfungsi sebagai media mengolahan data serta dijalakan menggunakan *browser* seperti *firefox, chorme* ataupun *browser* lainnya Adapun implementasi program untuk sistem informasi rekam medis pada Puskesmas Pakuan Baru Jambi dapat dijabarkan, yaitu :

1. Halaman Form Login

Halaman *form login* merupakan halaman yang digunakan oleh admin atau kepala puskesmas untuk dapat masuk ke halaman utamanya dengan mengisi nama anda dan *password* pada kolom yang tersedia. Gambar 5.1 merupakan hasil implementasi dari rancangan pada gambar 4.38.

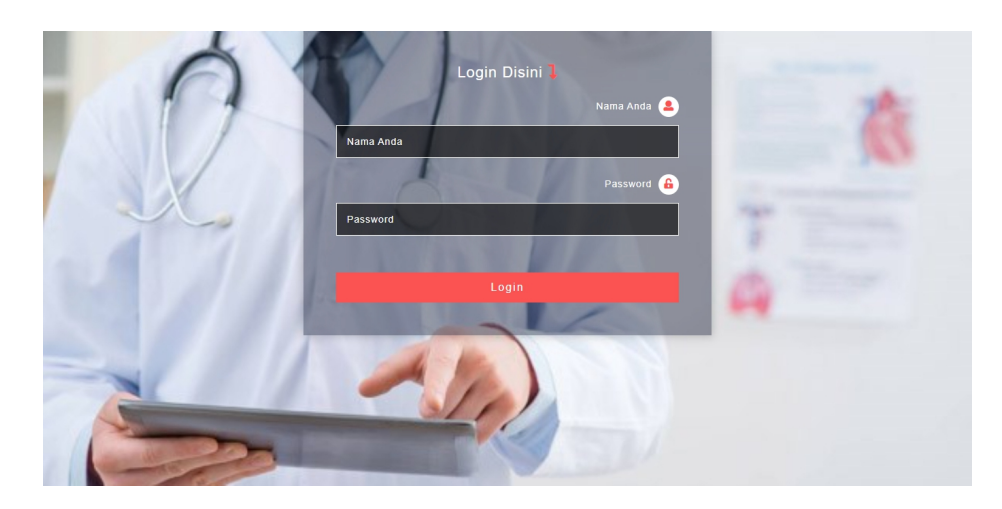

Gambar 5.1 Halaman Form Login

2. Halaman Input Admin

Halaman input admin merupakan halaman yang menampilkan *form* yang terdiri dari *field* nama admin, telepon / HP, email, alamat dan bagian yang wajib diisi untuk menambah data admin yang baru pada sistem. Gambar 5.2 merupakan hasil implementasi dari rancangan pada gambar 4.39.

|          |              | SISTEM INFORMASI REKAM MEDIS                 |      |
|----------|--------------|----------------------------------------------|------|
|          |              | Puskesmes Pekven Beru Jembi                  |      |
|          | Beranda A    | xdmin Dokter Pasien Obat Laporan             |      |
|          | 🔓 Input Ad   | min                                          |      |
|          | Kode Admin   | : ADM03                                      |      |
| Str. Pro | Nama Admin   |                                              |      |
|          | Telepon / HP |                                              | Sec. |
|          | Email        |                                              |      |
|          | Alamat       |                                              |      |
|          | Bagian       | Pilih Salah Satu v<br>Tambah                 |      |
| -        |              | © Copyright 2022 Puskesmas Pakuan Baru Jambi |      |

Gambar 5.2 Halaman Input Admin

3. Halaman Input Dokter

Halaman input dokter merupakan halaman yang menampilkan *form* yang terdiri dari *field* nama dokter, tanggal lahir, tempat lahir, alamat, telepon, email, pendidikan, poli dan foto yang wajib diisi untuk menambah data dokter yang baru pada sistem. Gambar 5.3 merupakan hasil implementasi dari rancangan pada gambar 4.40.

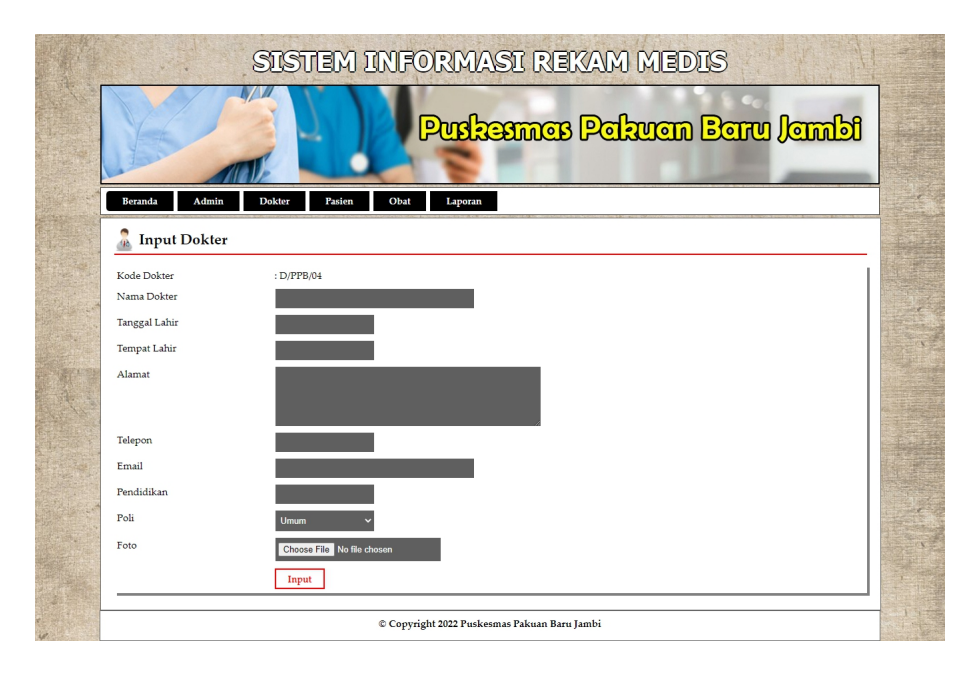

Gambar 5.3 Halaman Input Dokter

4. Halaman Input Jadwal Jaga Dokter

Halaman input jadwal jaga dokter merupakan halaman yang menampilkan *form* yang terdiri dari *field* nama dokter, hari dan jam yang wajib diisi untuk menambah data jadwal jaga dokter yang baru pada sistem. Gambar 5.4 merupakan hasil implementasi dari rancangan pada gambar 4.41.

|      | SIST                       | Tem Informasi rekam medis               | 4              |
|------|----------------------------|-----------------------------------------|----------------|
|      |                            | Puskames Pekuen Beru Jembi              |                |
|      | Beranda Admin Dokter       | Pasien Obat Laporan                     |                |
| A la | 🚡 Input Jadwal Jaga Dokter |                                         |                |
| K    | lode Jadwal                | : JADWAL-008                            |                |
| N    | lama Dokter                | Dr. Dwi Andikarati Molantikha (DIPPB. 🗸 |                |
| Н    | Iari                       | Senin 🗸                                 | S.             |
| B    | agian                      | Praktek 🗸                               |                |
| Ja   | ann.                       |                                         |                |
|      |                            | Input                                   | 1-<br>1-<br>1- |
| 1.14 |                            |                                         | 1.1            |

Gambar 5.4 Halaman Input Jadwal Jaga Dokter

5. Halaman Input Pasien

Halaman input pasien merupakan halaman yang menampilkan *form* yang terdiri dari *field* nama pasien, tanggal lahir, tempat lahir, jenis kelamin, alamat, telepon, pekerjaan, umur, golongan darah, pendidikan dan riwayat penyakit yang wajib diisi untuk menambah data pasien yang baru pada sistem. Gambar 5.5 merupakan hasil implementasi dari rancangan pada gambar 4.42.

|                  | SISTEM INFORMASI REKAM MEDIS                 |
|------------------|----------------------------------------------|
| B                | Puskesmas Pakuan Baru Jambi                  |
| Beranda Admin    | Dökter Pasien Obat Laporan                   |
| 🕜 Input Pasien   |                                              |
| Kode Pasien      | : P5/PPB/008                                 |
| No. Med Rec      | : REC-008                                    |
| Nama Pasien      |                                              |
| Tanggal Lahir    |                                              |
| Tempat Lahir     |                                              |
| Jenis Kelamin    | Plih Salah Satu 🗸                            |
| Alamat           |                                              |
| Telepon          |                                              |
| Pekerjaan        |                                              |
| Umur             | Tahun                                        |
| Golongan Darah   | DBB. Colob. Colot. v                         |
| Bendidthen       |                                              |
| rendidikan       |                                              |
| Riwayat Penyakit |                                              |
|                  | Input                                        |
| ·                |                                              |
|                  | © Copyright 2022 Puskesmas Pakuan Baru Jambi |

Gambar 5.5 Halaman Input Pasien

6. Halaman Input Obat

Halaman input obat merupakan halaman yang menampilkan *form* yang terdiri dari *field* nama obat, kategori, harga, detail, satuan, stock awal dan foto yang wajib diisi untuk menambah data obat yang baru pada sistem. Gambar 5.6 merupakan hasil implementasi dari rancangan pada gambar 4.43.

|               | SISTEM INFORMASI REKAM MEDIS                 |
|---------------|----------------------------------------------|
| 15            | Puskesmes Pelkuen Beru Jembi                 |
| Beranda Admir | Dokter Pasien Obat Laporan                   |
| 👩 Input Obat  |                                              |
| Kode Obat     | : O/PPB/17                                   |
| Nama Obat     |                                              |
| Kategori      |                                              |
| Harga         |                                              |
| Detail        |                                              |
| Satuan        |                                              |
| Stock Awal    |                                              |
| Foto          | Choose File No file chosen                   |
|               | Input                                        |
|               | © Copyright 2022 Puskesmas Pakuan Baru Jambi |

Gambar 5.6 Halaman Input Obat

## 7. Halaman Input Rawat Jalan

Halaman input rawat jalan merupakan halaman yang menampilkan *form* yang terdiri dari *field* nama pasien, penyakit, anamnesis, pemeriksaan, diagnosis, tanggal, nama dokter, cara pembayaran, asal pasien, dan tindak lanjut pelayanan yang wajib diisi untuk menambah rawat jalan pasien yang baru pada sistem. Gambar 5.7 merupakan hasil implementasi dari rancangan pada gambar 4.44.

|                         | SISTEM INFORMASI REKAM MEDIS                 |
|-------------------------|----------------------------------------------|
| Y                       | Puskesmes Pekven Beru Jemb                   |
| Beranda Admin           | Dokter Pasien Obat Laporan                   |
| 🗿 Input Rawat Ja        | an                                           |
| Kode Rawat Jalan        | : RAWATJALAN-0003                            |
| Nama Pasien             | Carl Pasien                                  |
| Anamnesis (5)           |                                              |
| Pemeriksaan (O)         |                                              |
| Diagnosis (A)           |                                              |
| Tanggal                 | 12-01-2022                                   |
| Nama Dokter             | Dr. Dwi Andikarati Molantikha (D/PPB/ 🗸      |
| Cara Pembayaran         | Pilih Salah Satu 🗸                           |
| Tindak Lanjut Pelayanan | Pilih Salah Satu 🗸                           |
|                         | Input                                        |
|                         |                                              |
|                         | © Copyright 2022 Puskesmas Pakuan Baru Jambi |

Gambar 5.7 Halaman Input Rawat Jalan

8. Halaman Input Rawat Inap

Halaman input rawat inap merupakan halaman yang menampilkan *form* yang terdiri dari *field* nama pasien, nama dokter, penyakit, keterangan, tanggal masuk, cara masuk dan cara bayar yang wajib diisi untuk menambah data rawat inap yang baru pada sistem. Gambar 5.8 merupakan hasil implementasi dari rancangan pada gambar 4.45.

|                 | SISTEM INFORMASI REKAM MEDIS                 |
|-----------------|----------------------------------------------|
|                 | Puskesmes Pekven Beru Jembi                  |
| Beranda Admin   | Dokter Pasien Obat Laporan                   |
| 🗿 Input Rawat 1 | nap                                          |
| Kode Rawat Inap | : RAWATINAP-0002                             |
| Nama Pasien     | Cari Pasien                                  |
| Nama Dokter     | Dr. Dwi Andikarati Molantikha (D/PPB) 🐱      |
| Penyakit        |                                              |
| Keterangan      |                                              |
| Tanggal Masuk   | 12-01-2022                                   |
| Cara Masuk      | Pilih Satah Satu 🛛 👻                         |
| Cara Bayar      | Pilih Satah Satu 🛛 👻                         |
|                 | Input                                        |
|                 | © Copyright 2022 Puskesmas Pakuan Baru Jambi |

Gambar 5.8 Halaman Input Rawat Inap

9. Halaman Input Detail Rawat Inap

Halaman input detail rawat inap merupakan halaman yang menampilkan *form* yang terdiri dari *field* anamensis, pemeriksaan, diagnosis dan tanggal yang wajib diisi untuk menambah data detail rawat inap yang baru pada sistem. Gambar 5.9 merupakan hasil implementasi dari rancangan pada gambar 4.46.

|                        | SISTEM INFORMASI REKAM MEDIS                 |       |
|------------------------|----------------------------------------------|-------|
| B                      | Puskamas Pakuan Baru Jambi                   |       |
| Beranda Admin          | Dokter Pasien Obat Laporan                   |       |
| 👔 Input Detail Ray     | wat Inap                                     |       |
| Kode Detail Rawat Inap | :2                                           |       |
| Nama Pasien            | : Anita (Kode Pasien : PS/PPB/001)           |       |
| Penyakit               | : Demam Berdarah                             | C. C. |
| Keterangan             | : Harus Istirahat Total                      |       |
| Tanggal Masuk          | : 01-01-2021                                 |       |
| Anamnesis              |                                              |       |
| Pemeriksaan            |                                              |       |
| Diagnosis              |                                              |       |
| Tanggal                | 12-01-2022                                   | Y     |
|                        | layat                                        |       |
|                        | © Copyright 2022 Puskesmas Pakuan Baru Jambi |       |

Gambar 5.9 Halaman Input Detail Rawat Inap

#### 10. Halaman Input Resep

Halaman input resep merupakan halaman yang menampilkan *form* yang terdiri dari *field* obat, jumlah, dan keterangan yang wajib diisi untuk menambah data resep yang baru pada sistem dan juga terdapat tabel untuk mengelola data resep tersebut. Gambar 5.10 merupakan hasil implementasi dari rancangan pada gambar 4.47.

| Yel 2                        | 1           | Pusk                        | CERTICIA PO         | akuem Be        | in Jamb    |
|------------------------------|-------------|-----------------------------|---------------------|-----------------|------------|
|                              |             | 212                         | - C                 |                 |            |
| Beranda Admin Do             | kter Pasien | Obat Laporan                |                     |                 |            |
| 🖉 Tabel Resep                |             |                             |                     |                 |            |
| Nama Pasien                  | :2          | Anita Kode (P5/PPB/001)     |                     |                 |            |
| Anamnesis                    | :1          | Radang Tenggorokan          |                     |                 |            |
| Pemeriksaan                  | : 5         | sekali Aja, Tensi Normal, I | Badan Panas         |                 |            |
| Diagnosis                    | :1          | Vajib Istiraht dan Periksa  | Rutin Kembali       |                 |            |
| Unat<br>Jumlah<br>Keterangan | Input       |                             | Cari Obat           |                 |            |
| 2 Data Resep                 |             |                             | <b>T</b> + 1        | ¥ .             | <b>D</b> ( |
| Paracetamol 500mg            | 6 Tablet    | Rn 550.00                   | Rp 3 300.00         | Minum 2x Sehari | Pengaturan |
|                              | Total Akhir |                             | Rp. 3.300.00        |                 | 186        |
|                              |             | Cara Pembayar               | an : BPJS Kesehatan |                 |            |
|                              |             |                             |                     |                 |            |

Gambar 5.10 Halaman Input Resep

#### 11. Halaman Input Ronsen

Halaman input ronsen merupakan halaman yang menampilkan *form* yang terdiri dari *field* keterangan, tanggal dan gambar yang wajib diisi untuk menambah data ronsen yang baru pada sistem dan juga terdapat tabel untuk mengelola data ronsen tersebut. Gambar 5.11 merupakan hasil implementasi dari rancangan pada gambar 4.48.

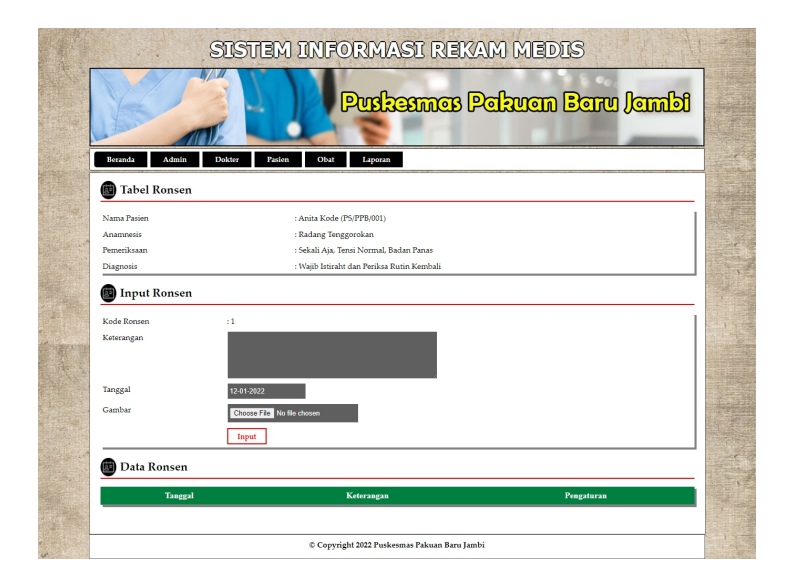

Gambar 5.11 Halaman Input Ronsen

12. Halaman Beranda Admin

Halaman beranda admin merupakan halaman yang pertama kali dikunjungi setelah admin melakukan l*ogin* dan pada halaman ini berisikan informasi mengenai gambaran umum dari Puskesmas Pakuan Baru Jambi serta terdapat menu untuk membuka halaman lainnya. Gambar 5.12 merupakan hasil implementasi dari rancangan pada gambar 4.49.

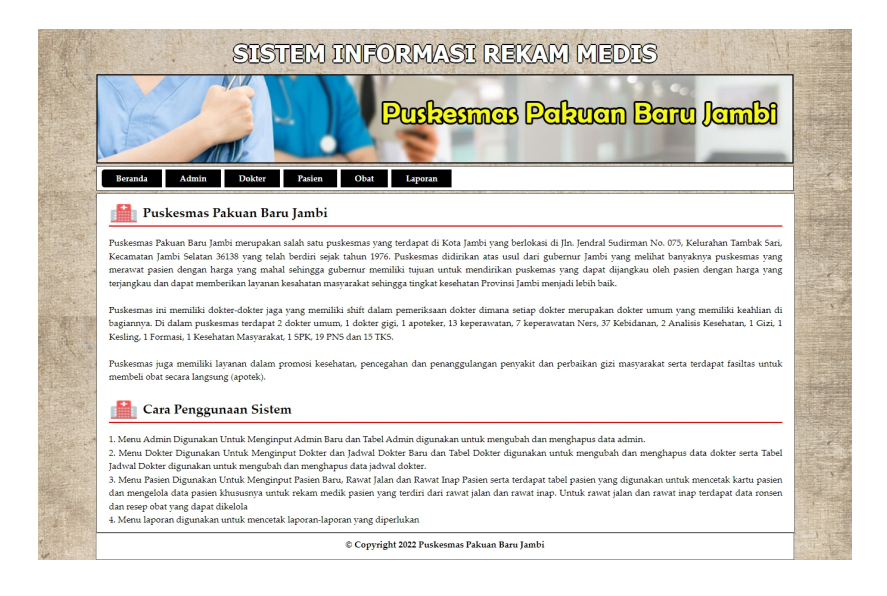

Gambar 5.12 Halaman Beranda Admin

### 13. Halaman Tabel Admin

Halaman tabel admin merupakan halaman yang digunakan admin untuk melihat data dari admin yang telah diinput dan terdapat pengaturan untuk mengubah dan menghapus data admin tersebut pada sistem. Gambar 5.13 merupakan hasil implementasi dari rancangan pada gambar 4.50.

|                             | ę          | SISTEM I       | NFORM              | ASI REI            | kam medis          |                                                                                                    |  |  |  |  |
|-----------------------------|------------|----------------|--------------------|--------------------|--------------------|----------------------------------------------------------------------------------------------------|--|--|--|--|
| Puskesmas Pakuan Baru Jambi |            |                |                    |                    |                    |                                                                                                    |  |  |  |  |
| Beranda                     | Admin      | Dokter Pasien  | Obat Lapora        | n                  |                    |                                                                                                    |  |  |  |  |
| tabe                        | l Admin    |                |                    |                    |                    |                                                                                                    |  |  |  |  |
| Nama Admir                  | n :        |                | Cari               |                    |                    |                                                                                                    |  |  |  |  |
| No.                         | Kode Admin | Nama Admin     | Alamat             | Telp               | Email              | Pengaturan                                                                                                    |  |  |  |  |
| 1                           | ADM01      | admin          | Selincah           | 081374516691       | admar921@gmail.com | in 1997 - 1997 - |  |  |  |  |
| 2                           | ADM02      | Dr. Hj. Raodah | Kasang             | 085798119288       | roadah20@gmail.com |                                                                                                    |  |  |  |  |
| <1>                         |            |                |                    |                    |                    |                                                                                                    |  |  |  |  |
|                             |            | 4              | Copyright 2022 Pus | kesmas Pakuan Baru | lambi              |                                                                                                    |  |  |  |  |

Gambar 5.13 Halaman Tabel Admin

#### 14. Halaman Tabel Dokter

Halaman tabel dokter merupakan halaman yang digunakan admin untuk melihat data dari dokter yang telah diinput dan terdapat pengaturan untuk mengubah dan menghapus data dokter tersebut pada sistem. Gambar 5.14 merupakan hasil implementasi dari rancangan pada gambar 4.51.

| SISTEM INFORMASI REKAM MEDIS PUSkeemes Pelauen Beru Jemi |                     |                               |         |              |                        |                                                                                                    |  |  |  |  |
|----------------------------------------------------------|---------------------|-------------------------------|---------|--------------|------------------------|----------------------------------------------------------------------------------------------------|--|--|--|--|
| Beranda                                                  | Admin<br>bel Dokter | Dokter Pasien Obat            | Laporan |              |                        |                                                                                                    |  |  |  |  |
| No.                                                      | Kode Dokter         | Nama Dokter                   | Alamat  | Telp         | Email                  | Pengaturan                                                                                                    |  |  |  |  |
| 1                                                        | D/PPB/01            | Dr. Dwi Andikarati Molantikha | kasang  | 085266578462 | dwi.andika@gmail.com   |                                                                                                    |  |  |  |  |
| 2                                                        | D/PPB/02            | Dr. Jenti Yulita S            | Thehok  | 085269380065 | jenti.yulita@gmail.com | in 1997 - 1997 - |  |  |  |  |
| 3                                                        | D/PPB/03            | Drg. Nena Dwijayati           | Banjar  | 085391221581 | nena\$1@gmail.com      | <b>1</b>                                                                                                    |  |  |  |  |
| <1>                                                      |                     |                               |         |              |                        |                                                                                                    |  |  |  |  |
|                                                          |                     |                               |         |              |                        |                                                                                                    |  |  |  |  |

Gambar 5.14 Halaman Tabel Dokter

#### 15. Halaman Tabel Jadwal Jaga Dokter

Halaman tabel jadwal jaga dokter merupakan halaman yang digunakan admin untuk melihat data dari jadwal jaga dokter yang telah diinput dan terdapat pengaturan untuk mengubah dan menghapus data jadwal jaga dokter tersebut pada sistem. Gambar 5.15 merupakan hasil implementasi dari rancangan pada gambar 4.52

| SISTEM INFORMASI REKAM MEDIS |                                        |                                                                                      |                        |                                                 |                               |            |  |  |  |
|------------------------------|----------------------------------------|--------------------------------------------------------------------------------------|------------------------|-------------------------------------------------|-------------------------------|------------|--|--|--|
| Purkannan Barru Jambi        |                                        |                                                                                      |                        |                                                 |                               |            |  |  |  |
| 1 Provention                 |                                        |                                                                                      | 2                      |                                                 |                               | _          |  |  |  |
| Beranda                      | Admin D                                | okter Pasien Obat                                                                    | Laporan                |                                                 |                               |            |  |  |  |
| 🚠 Tab                        | el Jadwal Jaga I                       | )okter                                                                               |                        |                                                 |                               |            |  |  |  |
| No.                          | Kode Jadwal                            | Nama Dokter                                                                          | Hari                   | Jam                                             | Bagian                        | Pengaturan |  |  |  |
| 1                            | JADWAL-001                             | Dr. Dwi Andikarati Molantikha                                                        | Senin                  | 09.00 - 12.00                                   | Praktek                       | 📑 🙀        |  |  |  |
| 2                            | JADWAL-002                             | Dr. Dwi Andikarati Molantikha                                                        | Senin                  | 13.00 - 16.00                                   | Praktek                       | in 1997 📓  |  |  |  |
|                              | JADWAL-003                             | Dr. Jenti Yulita S                                                                   | Selasa                 | 09.00 - 12.00                                   | Praktek                       | i 📄 🙀      |  |  |  |
| 3                            |                                        |                                                                                      |                        |                                                 |                               |            |  |  |  |
| 3                            | JADWAL-004                             | Dr. Jenti Yulita S                                                                   | Selasa                 | 13.00 - 16.00                                   | Praktek                       | 1          |  |  |  |
| 3<br>4<br>5                  | JADWAL-004<br>JADWAL-005               | Dr. Jenti Yulita S<br>Dr. Dwi Andikarati Molantikha                                  | Selasa<br>Rabu         | 13.00 - 16.00<br>09.00 - 12.00                  | Praktek<br>Praktek            | 📓 🗟<br>📄 📓 |  |  |  |
| 3<br>4<br>5<br>6             | JADWAL-004<br>JADWAL-005<br>JADWAL-006 | Dr. Jenti Yulita S<br>Dr. Dwi Andikarati Molantikha<br>Dr. Dwi Andikarati Molantikha | Selasa<br>Rabu<br>Rabu | 13.00 - 16.00<br>09.00 - 12.00<br>13.00 - 16.00 | Praktek<br>Praktek<br>Praktek |            |  |  |  |

Gambar 5.15 Halaman Tabel Jadwal Jaga Dokter

#### 16. Halaman Tabel Pasien

Halaman tabel pasien merupakan halaman yang digunakan admin untuk melihat data dari pasien yang telah diinput dan terdapat pengaturan untuk mengubah dan menghapus data pasien tersebut pada sistem serta untuk melihat detail dari rawat jalan dan rawat inap pasien. Gambar 5.16 merupakan hasil implementasi dari rancangan pada gambar 4.53.

| istanti unita sector sector la la la la la la la la la la la la la |             |             |             |             |              |             |            |            |  |  |  |
|--------------------------------------------------------------------|-------------|-------------|-------------|-------------|--------------|-------------|------------|------------|--|--|--|
|                                                                    |             |             |             |             |              |             |            |            |  |  |  |
| Berand                                                             | la Admin    | Dokter P    | asien Obat  | Laporan     |              |             |            |            |  |  |  |
| б Т                                                                | abel Pasien |             |             |             |              |             |            |            |  |  |  |
| Nama P                                                             | asien :     |             | Cari        |             |              |             |            |            |  |  |  |
| No.                                                                | Kode Pasien | Nama pasien | No. Med Rec | Alamat      | Telp         | Rawat Jalan | Rawat Inap | Pengaturar |  |  |  |
| 1                                                                  | PS/PPB/001  | Anita       | REC-001     | TambaK Sari | 081931232142 | 0           | 0          | 🤹 📄 📦      |  |  |  |
| 2                                                                  | PS/PPB/002  | Robin       | REC-002     | TambaK Sari | 0741 - 23521 | 0           | 0          | 🤹 📑 🔞      |  |  |  |
| 3                                                                  | PS/PPB/003  | Fery Ariadi | REC-003     | TambaK Sari | 085698513325 | 0           | 0          | 🤹 📄 🕫      |  |  |  |
| 4                                                                  | PS/PPB/004  | Serina      | REC-004     | Selincah    | 081269223611 | 0           | 0          | 🤹 📑 👔      |  |  |  |
| 5                                                                  | PS/PPB/005  | Raymondus   | REC-005     | Kasang      | 081269334584 | 0           | 0          | 🤹 📑 📦      |  |  |  |
| 6                                                                  | PS/PPB/006  | Juliana     | REC-006     | Thehok      | 085269442156 | 0           | 0          | 🤹 📑 👔      |  |  |  |
|                                                                    | DC DDD 007  | Panita      | PEC 007     | Telutung    | 081280220021 | 0           | 0          | ada 📑 😱    |  |  |  |

Gambar 5.16 Halaman Tabel Pasien

17. Halaman Tabel Obat

Halaman tabel pbat merupakan halaman yang digunakan admin untuk melihat data dari obat yang telah diinput dan terdapat pengaturan untuk mengubah dan menghapus data obat tersebut pada sistem. Gambar 5.17 merupakan hasil implementasi dari rancangan pada gambar 4.54.

| Puskasmos Pokum Borru Jo<br>Bernda Admin Daker Paier Obd Laperan | ielan     |
|------------------------------------------------------------------|-----------|
| Tabel Obst                                                       |           |
| Nama Obat : Cari                                                 |           |
| No. Gambar Kategori Nama Harga Stock Pe                          | engaturan |
| 1 Autóbiotik Amotycilin 500 mg Rp. 5.000,00 65 Tablet            | ) 🔜 😭     |
| 2 Demam Paracetanol 500mg Rp. 550,00 29 Tablet                   | ) 🗟 😰     |
| 3 Anna Salbotanol 2 Mg Rp. 1.400,00 70 Tablet                    | ) 🗟 😰     |
| 4 Hipertensi CANDESARTAN DEXA 16MG TAB Rp. 9 500,00 10 Tablet    | )≣`@      |
| 5 Hipertensi CAPTOPRIL IF 25MO TAB Rp. 250,00 50 Tablet          | >≣%       |
| 6 Antibionik CLOPIDOGREL DEXA 75MG TAB Rp. 12.800,00 50 Tablet   |           |
| 7 Asses Unst. ASAM MEFENAMAT BERNO 500MG Rp. 400.00 50 Tablet    |           |
| S Anthionik CEFIXIME 100MG TAB Rp. 3.500,00 SS Tablet            |           |
| 9 Autóbiolik CO AMOXICLAVE 625MO TAB Rp. 7.500,00 50 Tablet      | 2         |
| 10 Anthonik FLUCONAZOL KF 150MG CAP Rp. 28.000,00 94 Tablet      |           |
| <12>                                                             |           |
| © Copyright 2022 Puskesmas Pakuan Baru Jambi                     |           |

Gambar 5.17 Halaman Tabel Obat

# 18. Halaman Tabel Rawat Jalan

Halaman tabel rawat jalan merupakan halaman yang digunakan admin untuk melihat data dari rawat jalan pasien yang telah diinput dan terdapat pengaturan untuk mengubah dan menghapus data rawat jalan tersebut pada sistem serta melihat detail dari resep dan ronsen rawat jalan. Gambar 5.18 merupakan hasil implementasi dari rancangan pada gambar 4.55.

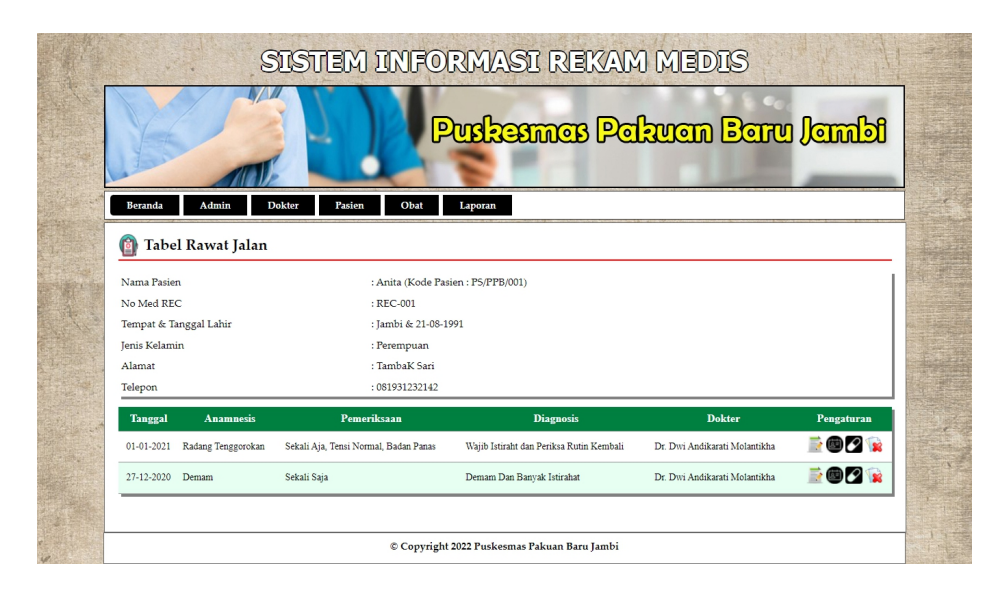

Gambar 5.18 Halaman Tabel Rawat Jalan

### 19. Halaman Tabel Rawat Inap

Halaman tabel rawat inap merupakan halaman yang digunakan admin untuk melihat data dari rawat inap yang telah diinput dan terdapat pengaturan untuk mengubah dan menghapus data rawat inap tersebut pada sistem. Gambar 5.19 merupakan hasil implementasi dari rancangan pada gambar 4.56.

| Ye                                                            |            | 7              | Pu                                                            | skermas Pak                             | uan Ba       | ielmel ur             |
|---------------------------------------------------------------|------------|----------------|---------------------------------------------------------------|-----------------------------------------|--------------|-----------------------|
| Beranda Adn                                                   | nin Dokter | r Pasie        | n Obat Lap                                                    | yoran                                   |              |                       |
| 🗿 Tabel Rawa                                                  | at Inap    |                |                                                               |                                         |              |                       |
| Nama Pasien                                                   |            |                | : Anita (Kode Pasien : I                                      | PS/PPB/001)                             |              |                       |
| No Med REC                                                    |            |                | :REC-001                                                      |                                         |              |                       |
| No Med REC : REC-001                                          |            |                | : Jambi & 21-08-1991                                          |                                         |              |                       |
| Tempat & Tanggal La                                           |            |                | Deserves                                                      |                                         |              |                       |
| Jempat & Ianggal La<br>Jenis Kelamin                          |            |                | reiempuan                                                     |                                         |              |                       |
| Jempat & Tanggal La<br>Jenis Kelamin<br>Alamat                |            |                | : TambaK Sari                                                 |                                         |              |                       |
| Tempat & Tanggal La<br>Jenis Kelamin<br>Alamat<br>Telepon     |            |                | : TambaK 5ari<br>: 081931232142                               |                                         |              |                       |
| Jenis Kelamin<br>Alamat<br>Telepon<br>Tgl Masuk               | Tgl Keluar | Lama           | : TambaK Sari<br>: 081931232142<br>Penyakit                   | Dokter                                  | Input Detail | Pengaturan            |
| Jenis Kelamin<br>Alamat<br>Telepon<br>Tgl Masuk<br>01-01-2021 | Tgi Keluar | Lama<br>0 Hari | : TambaK Sari<br>: 081931232142<br>Penyakit<br>Demam Berdarah | Dokter<br>Dr. Dwi Andikarati Molantikha | Input Detail | Pengaturan<br>🤭 🚱 📄 🙀 |

Gambar 5.19 Halaman Tabel Rawat Inap

#### 20. Halaman Laporan Pasien

Halaman laporan pasien merupakan halaman yang digunakan admin untuk mencetak laporan pasien sesuai dengan kebutuhannya. Gambar 5.20 merupakan hasil implementasi dari rancangan pada gambar 4.57.

|     | LAPORAN DATA PASIEN<br>Pudkemas Pakuan Baru Jambi<br>Alamat : Ila Jendral Sudirmaan No. 075, Kelurahan Tambak Sari, Kecamatan Jambi Selatan 36138<br>Telepon : 0741 755 4477 |             |             |                    |                          |             |                                       |                |          |            |
|-----|----------------------------------------------------------------------------------------------------|-------------|-------------|--------------------|--------------------------|-------------|---------------------------------------|----------------|----------|------------|
| No. | Kode Pasien                                                                                                    | No. Med Rec | Nama Pasien | Tempat / Tgl Lahir | Jenis Kelamin            | Alamat      | Telp                                  | Pekerjaan      | Umur     | Pendidikan |
| 1   | PS/PPB/001                                                                                                    | REC-001     | Anita       | Jambi / 21-08-1991 | Perempuan                | TambaK Sari | 081931232142                          | Pegawai Swasta | 25 Tahun | Sarjana    |
| 2   | PS/PPB/002                                                                                                    | REC-002     | Robin       | Jambi / 14-07-2006 | Laki - Laki              | TambaK Sari | 0741 - 23521                          | Pegawai        | 10 Tahun | SMP        |
| 3   | PS/PPB/003                                                                                                    | REC-003     | Fery Ariadi | Jambi / 03-04-1982 | Laki - Laki              | TambaK Sari | 085698513325                          | Pegawai Swasta | 34 Tahun | S1         |
| 4   | PS/PPB/004                                                                                                    | REC-004     | Serina      | Jambi / 11-05-1986 | Perempuan                | Selincah    | 081269223611                          | Pegawai Swasta | 30 Tahun | \$1        |
| 5   | PS/PPB/005                                                                                                    | REC-005     | Raymondus   | Jambi / 01-06-1987 | Laki - Laki              | Kasang      | 081269334584                          | Pegawai Swasta | 29 Tahun | Tamat SMA  |
| 6   | PS/PPB/006                                                                                                    | REC-006     | Juliana     | Jambi / 06-08-1983 | Perempuan                | Thehok      | 085269442156                          | Pegawai Negeri | 33 Tahun | S1         |
| 7   | PS/PPB/007                                                                                                    | REC-007     | Renita      | Jambi / 25-07-1988 | Perempuan                | Jelutung    | 081289220921                          | Pegawai Swasta | 30 Tahun | S1         |
|     | Diperiksa Oleh,                                                                                                    |             |             | Oleh,              |                          | Men<br>A    | getahui, 12-01-2022<br>dmin Puskesmas |                |          |            |
|     |                                                                                                    |             | (Dr. Hj. R  | aodah)             | Print<br>Cembali Ke Menu |             | (admin)                               |                |          |            |

#### Gambar 5.20 Halaman Laporan Pasien

#### 21. Halaman Laporan Rekam Medis

Halaman laporan rekam medis merupakan halaman yang digunakan admin untuk mencetak laporan rawat jalan dan rawat inap per peridoe tanggal sesuai dengan kebutuhannya. Gambar 5.21 merupakan hasil implementasi dari rancangan pada gambar 4.58.

|                | Laporan<br>Puskesmas P<br>Alamat : Jln.<br>Telepon : 074  | a Rekam Medik Pa<br>akuan Baru Jambi<br>Jendral Sudirman No. 075, K<br>11 755 4477 | <b>sien Rawat Inap</b><br>elurahan Tambak Sari, Kec | & Ra    | <b>wat Jalan P</b><br>Jambi Selatan 3613 | asien Anit<br>8 | a Koo       | de (PS/PPB/(         | 001)                       |                                                                                    |
|----------------|-----------------------------------------------------------|------------------------------------------------------------------------------------|-----------------------------------------------------|---------|------------------------------------------|-----------------|-------------|----------------------|----------------------------|------------------------------------------------------------------------------------|
| Rawat Jalan    |                                                           |                                                                                    |                                                     |         |                                          |                 |             |                      |                            |                                                                                    |
| Tanggal        | Anamnesis                                                 | Pemeriksaan                                                                        | Diagnosis                                           |         | Dokter                                   | Ca<br>Pemba     | ra<br>yaran | Asal<br>Pasien       | Findak Lanjut<br>Pelayanan | Resep Obat                                                                         |
| 01-01-<br>2021 | Radang<br>Tenggorokan                                     | Sekali Aja, Tensi Normal, Bad:<br>Panas                                            | n Wajib Istiraht dan Periksa<br>Kembali             | a Rutin | Dr. Dwi Andikara<br>Molantikha           | ıti BPJS Ke     | sehatan     | Non<br>Rujukan       | Pulang                     | 6 Paracetamol 500mg(Minum 2x<br>Sehari)                                            |
| 27-12-<br>2020 | Demam                                                     | Sekali Saja                                                                        | Demam Dan Banyak Ist                                | irahat  | Dr. Dwi Andikara<br>Molantikha           | ıti BPJS Ko     | sehatan     | Non<br>Rujukan       | Pulang                     | 3 Amoxycilin 500 mg(Minum 1x<br>Sehari)<br>6 Paracetamol 500mg(Minum 2x<br>Sehari) |
|                |                                                           |                                                                                    |                                                     |         | Rawat Inaj                               | )               |             |                      |                            |                                                                                    |
| Tgl Masuk      | Tgl Keluar                                                | Penyakit                                                                           | Dokter                                              | Lama    | Cara Masuk                               | Cara Bayar      |             | Anamnesis            |                            | Resep Obat                                                                         |
| 01-01-2021     | -                                                         | Demam Berdarah Dr. D                                                               | wi Andikarati Molantikha                            | 0 Hari  | Sendiri                                  | BPJS Kesehatan  | 2021        | -01-01 (Badan Panas) | 6 CEFIXIME 1               | 00MG TAB (Minum 2x Sehari)                                                         |
|                | Diperiksa Oleh, Mengetahui, 12-01-2022<br>Admin Puskesmas |                                                                                    |                                                     |         |                                          |                 |             |                      |                            |                                                                                    |
|                |                                                           | C                                                                                  | Dr. Hj. Raodah)                                     | C       | Cetak<br>Kembali Ke Men                  | 1               |             | (admin)              |                            |                                                                                    |

Gambar 5.21 Halaman Laporan Rekam Medis

### 5.2 PENGUJIAN

Pada tahap ini dilakukan pengujian menggunakan metode pengujian *white box* dimana penulis melakukan pengecekan kode-kode program PHP yang ada dan *black box* dimana penulis melakukan pengecekan hasil keluaran dari aplikasi dan apabila hasil keluar tidak sesuai atau terjadi kesalahan maka penulis melakukan perbaikan agar hasil keluar dari aplikasi sesuai dengan hasil yang diharapkan.

Hasil pengujian merupakan hasil dari pengujian terhadap aplikasi yang telah dibuat dimana penulis melakukan pengujian untuk mendapatkan hasil keluaran yang diharapkan sama dengan hasil yang didapat. Dan berikut ini merupakan tabel pengujian :

| No. | Deskripsi                      | Prosedur<br>Pengujian  | Masukan                                                      | Keluaran yang<br>Diharapkan                            | Hasil yang<br>didapat                                  | Kesimpul<br>an |
|-----|--------------------------------|------------------------|--------------------------------------------------------------|--------------------------------------------------------|--------------------------------------------------------|----------------|
|     | Pengujian<br>pada <i>login</i> | - jalankan<br>aplikasi | Input<br>- nama anda =<br>"admin"<br>- password =<br>"admin" | Menuju ke<br>halaman utama                             | Menuju ke<br>halaman<br>utama                          | Baik           |
| 2   | Pengujian<br>pada <i>login</i> | - jalankan<br>aplikasi | Input<br>- nama anda =<br>"tes"<br>- password =<br>"tes"     | Message:"<br>nama anda<br>atau password<br>anda salah" | Message:"<br>nama anda<br>atau password<br>anda salah" | Baik           |

# Tabel 5.1 Tabel Pengujian *Login*

# Tabel 5.2 Tabel Pengujian Mengelola Data Admin

| No. | Deskripsi                                    | Prosedur<br>Penguijan                                                                                     | Masukan                                                                                         | Keluaran yang<br>Diharapkan                              | Hasil yang<br>didapat                                       | Kesim<br>pulan |
|-----|----------------------------------------------|----------------------------------------------------------------------------------------------------|-------------------------------------------------------------------------------------------------|----------------------------------------------------------|-------------------------------------------------------------|----------------|
| 1   | Pengujian<br>pada<br>menambah<br>data admin  | <ul> <li><i>login</i> admin</li> <li>klik menu input<br/>admin</li> </ul>                                 | Input<br>- nama admin<br>- telepon / HP<br>- email<br>- alamat                                  | Message<br>"anda berhasil<br>menambah<br>data"           | Message<br>"anda<br>berhasil<br>menambah<br>data"           | Baik           |
| 2   | Pengujian<br>pada<br>menambah<br>data admin  | <ul> <li><i>login</i> admin</li> <li>klik menu input<br/>admin</li> </ul>                                 | Input<br>- nama admin<br>- telepon / HP<br>- email<br>- alamat<br>dan salah satu<br>belum diisi | Message<br>"anda belum<br>selesai<br>melengkapi<br>data" | Message<br>"anda<br>belum<br>selesai<br>melengkapi<br>data" | Baik           |
| 3   | Pengujian<br>pada<br>mengubah<br>data admin  | <ul> <li><i>login</i> admin</li> <li>klik menu tabel<br/>admin</li> <li>klik <i>link</i> ubah</li> </ul>  | Isi<br>- Data ubahan                                                                            | Message<br>"anda berhasil<br>mengubah<br>data"           | Message<br>"anda<br>berhasil<br>mengubah<br>data"           | Baik           |
| 4   | Pengujian<br>pada<br>mengubah<br>data admin  | <ul> <li><i>login</i> admin</li> <li>klik menu tabel<br/>admin</li> <li>klik <i>link</i> ubah</li> </ul>  | Data ubah ada<br>yang belum<br>terisi                                                           | Message<br>"anda belum<br>selesai<br>melengkapi<br>data" | Message<br>"anda<br>belum<br>selesai<br>melengkapi<br>data" | Baik           |
| 5   | Pengujian<br>pada<br>menghapus<br>data admin | <ul> <li><i>login</i> admin</li> <li>klik menu tabel<br/>admin</li> <li>klik <i>link</i> hapus</li> </ul> |                                                                                                 | Message<br>"anda berhasil<br>menghapus<br>data"          | Message<br>"anda<br>berhasil<br>menghapus<br>data"          | Baik           |

| No. | Deskripsi                                     | Prosedur                                                                                                   | Masukan                                                                                                    | Keluaran yang                                                | Hasil yang                                                   | Kesim         |
|-----|-----------------------------------------------|----------------------------------------------------------------------------------------------------|----------------------------------------------------------------------------------------------------|--------------------------------------------------------------|--------------------------------------------------------------|---------------|
| 1   | Pengujian<br>pada<br>menambah<br>data dokter  | Pengujian<br>- <i>login</i> admin<br>- klik menu input<br>dokter                                           | Input<br>- nama dokter<br>- tanggal lahir<br>- tempat lahir<br>- alamat<br>- telepon<br>- email<br>- pendidikan<br>- poli<br>- foto                                  | Diharapkan<br>Message<br>"anda berhasil<br>menambah<br>data" | didapat<br>Message<br>"anda<br>berhasil<br>menambah<br>data" | pulan<br>Baik |
| 2   | Pengujian<br>pada<br>menambah<br>data dokter  | <ul> <li><i>login</i> admin</li> <li>klik menu input<br/>dokter</li> </ul>                                 | Input<br>- nama dokter<br>- tanggal lahir<br>- tempat lahir<br>- alamat<br>- telepon<br>- email<br>- pendidikan<br>- poli<br>- foto<br>dan salah satu<br>belum diisi | Message<br>"anda belum<br>selesai<br>melengkapi<br>data"     | Message<br>"anda<br>belum<br>selesai<br>melengkapi<br>data"  | Baik          |
| 3   | Pengujian<br>pada<br>mengubah<br>data dokter  | <ul> <li><i>login</i> admin</li> <li>klik menu tabel<br/>dokter</li> <li>klik <i>link</i> ubah</li> </ul>  | Isi<br>- Data ubahan                                                                                                    | Message<br>"anda berhasil<br>mengubah<br>data"               | Message<br>"anda<br>berhasil<br>mengubah<br>data"            | Baik          |
| 4   | Pengujian<br>pada<br>mengubah<br>data dokter  | <ul> <li><i>login</i> admin</li> <li>klik menu tabel<br/>dokter</li> <li>klik <i>link</i> ubah</li> </ul>  | Data ubah ada<br>yang belum<br>terisi                                                                                                    | Message<br>"anda belum<br>selesai<br>melengkapi<br>data"     | Message<br>"anda<br>belum<br>selesai<br>melengkapi<br>data"  | Baik          |
| 5   | Pengujian<br>pada<br>menghapus<br>data dokter | <ul> <li><i>login</i> admin</li> <li>klik menu tabel<br/>dokter</li> <li>klik <i>link</i> hapus</li> </ul> |                                                                                                    | Message<br>"anda berhasil<br>menghapus<br>data"              | Message<br>"anda<br>berhasil<br>menghapus<br>data"           | Baik          |

Tabel 5.3 Tabel Pengujian Mengelola Data Dokter

# Tabel 5.4 Tabel Pengujian Mengelola Data Jadwal Jaga Dokter

| No. | Deskripsi   | Prosedur          | Masukan       | Keluaran yang  | Hasil yang | Kesim |
|-----|-------------|-------------------|---------------|----------------|------------|-------|
|     |             | Pengujian         |               | Diharapkan     | didapat    | pulan |
| 1   | Pengujian   | - login admin     | Input         | Message        | Message    | Baik  |
|     | pada        | - klik menu input | - nama dokter | "anda berhasil | "anda      |       |
|     | menambah    | jadwal jaga       | - hari        | menambah       | berhasil   |       |
|     | data jadwal | dokter            | - jam         | data"          | menambah   |       |
|     | jaga dokter |                   |               |                | data"      |       |
| 2   | Pengujian   | - login admin     | Input         | Message        | Message    | Baik  |

|   | 1           | 1                                          | 1              |                | 1          |      |
|---|-------------|--------------------------------------------|----------------|----------------|------------|------|
|   | pada        | - klik menu input                          | - nama dokter  | "anda belum    | "anda      |      |
|   | menambah    | jadwal jaga                                | - hari         | selesai        | belum      |      |
|   | data jadwal | dokter                                     | - jam          | melengkapi     | selesai    |      |
|   | jaga dokter |                                            | dan salah satu | data"          | melengkapi |      |
|   |             |                                            | belum diisi    |                | data"      |      |
| 3 | Pengujian   | - login admin                              | Isi            | Message        | Message    | Baik |
|   | pada        | - klik menu tabel                          | - Data ubahan  | "anda berhasil | "anda      |      |
|   | mengubah    | jadwal jaga                                |                | mengubah       | berhasil   |      |
|   | data jadwal | dokter                                     |                | data"          | mengubah   |      |
|   | jaga dokter | - klik <i>link</i> ubah                    |                |                | data"      |      |
| 4 | Pengujian   | - login admin                              | Data ubah ada  | Message        | Message    | Baik |
|   | pada        | - klik menu tabel                          | yang belum     | "anda belum    | "anda      |      |
|   | mengubah    | jadwal jaga                                | terisi         | selesai        | belum      |      |
|   | data jadwal | dokter                                     |                | melengkapi     | selesai    |      |
|   | jaga dokter | - klik <i>link</i> ubah                    |                | data"          | melengkapi |      |
|   |             |                                            |                |                | data"      |      |
| 5 | Pengujian   | - login admin                              |                | Message        | Message    | Baik |
|   | pada        | - klik menu tabel                          |                | "anda berhasil | "anda      |      |
|   | menghapus   | jadwal jaga                                |                | menghapus      | berhasil   |      |
|   | data jadwal | dokter                                     |                | data"          | menghapus  |      |
|   | jaga dokter | <ul> <li>klik <i>link</i> hapus</li> </ul> |                |                | data"      |      |

# Tabel 5.5 Tabel Pengujian Mengelola Data Pasien

| No. | Deskripsi                                    | Prosedur<br>Pengujian                                                      | Masukan                                                                                                    | Keluaran yang<br>Diharapkan                              | Hasil yang<br>didapat                                       | Kesim<br>pulan |
|-----|----------------------------------------------|----------------------------------------------------------------------------|----------------------------------------------------------------------------------------------------|----------------------------------------------------------|-------------------------------------------------------------|----------------|
| 1   | Pengujian<br>pada<br>menambah<br>data pasien | <ul> <li><i>login</i> admin</li> <li>klik menu input<br/>pasien</li> </ul> | Input<br>- nama pasien<br>- tanggal lahir<br>- tempat lahir<br>- jenis kelamin<br>- alamat<br>- telepon<br>- pekerjaan<br>- umur<br>- golongan<br>darah<br>- pendidikan<br>- riwayat<br>penyakit | Message<br>"anda berhasil<br>menambah<br>data"           | Message<br>"anda<br>berhasil<br>menambah<br>data"           | Baik           |
| 2   | Pengujian<br>pada<br>menambah<br>data pasien | <ul> <li><i>login</i> admin</li> <li>klik menu input<br/>pasien</li> </ul> | Input<br>- nama pasien<br>- tanggal lahir<br>- tempat lahir<br>- jenis kelamin<br>- alamat<br>- telepon<br>- pekerjaan<br>- umur<br>- golongan<br>darah<br>- pendidikan<br>- riwayat<br>penyakit | Message<br>"anda belum<br>selesai<br>melengkapi<br>data" | Message<br>"anda<br>belum<br>selesai<br>melengkapi<br>data" | Baik           |

|   |                                               |                                                                                                    | dan salah satu<br>belum diisi         |                                                          |                                                             |      |
|---|-----------------------------------------------|----------------------------------------------------------------------------------------------------|---------------------------------------|----------------------------------------------------------|-------------------------------------------------------------|------|
| 3 | Pengujian<br>pada<br>mengubah<br>data pasien  | <ul> <li><i>login</i> admin</li> <li>klik menu tabel<br/>pasien</li> <li>klik <i>link</i> ubah</li> </ul>  | Isi<br>- Data ubahan                  | Message<br>"anda berhasil<br>mengubah<br>data"           | Message<br>"anda<br>berhasil<br>mengubah<br>data"           | Baik |
| 4 | Pengujian<br>pada<br>mengubah<br>data pasien  | <ul> <li><i>login</i> admin</li> <li>klik menu tabel<br/>dokter</li> <li>klik <i>link</i> ubah</li> </ul>  | Data ubah ada<br>yang belum<br>terisi | Message<br>"anda belum<br>selesai<br>melengkapi<br>data" | Message<br>"anda<br>belum<br>selesai<br>melengkapi<br>data" | Baik |
| 5 | Pengujian<br>pada<br>menghapus<br>data pasien | <ul> <li><i>login</i> admin</li> <li>klik menu tabel<br/>pasien</li> <li>klik <i>link</i> hapus</li> </ul> |                                       | Message<br>"anda berhasil<br>menghapus<br>data"          | Message<br>"anda<br>berhasil<br>menghapus<br>data"          | Baik |

# Tabel 5.6 Tabel Pengujian Mengelola Data Obat

| No. | Deskripsi                                  | Prosedur<br>Penguijan                                                                                     | Masukan                                                                                                    | Keluaran yang<br>Dibarankan                              | Hasil yang                                                  | Kesim |
|-----|--------------------------------------------|----------------------------------------------------------------------------------------------------|----------------------------------------------------------------------------------------------------|----------------------------------------------------------|-------------------------------------------------------------|-------|
| 1   | Pengujian<br>pada<br>menambah<br>data obat | <ul> <li><i>login</i> admin</li> <li>klik menu input<br/>obat</li> </ul>                                  | Input<br>- nama obat<br>- kategori<br>- harga<br>- detail<br>- satuan<br>- stok awal<br>- foto                                  | Message<br>"anda berhasil<br>menambah<br>data"           | <i>Message</i><br>"anda<br>berhasil<br>menambah<br>data"    | Baik  |
| 2   | Pengujian<br>pada<br>menambah<br>data obat | <ul> <li><i>login</i> admin</li> <li>klik menu input<br/>obat</li> </ul>                                  | Input<br>- nama obat<br>- kategori<br>- harga<br>- detail<br>- satuan<br>- stok awal<br>- foto<br>dan salah satu<br>belum diisi | Message<br>"anda belum<br>selesai<br>melengkapi<br>data" | Message<br>"anda<br>belum<br>selesai<br>melengkapi<br>data" | Baik  |
| 3   | Pengujian<br>pada<br>mengubah<br>data obat | <ul> <li><i>login</i> admin</li> <li>klik menu tabel<br/>obat</li> <li>klik <i>link</i> ubah</li> </ul>   | Isi<br>- Data ubahan                                                                                                    | Message<br>"anda berhasil<br>mengubah<br>data"           | Message<br>"anda<br>berhasil<br>mengubah<br>data"           | Baik  |
| 4   | Pengujian<br>pada<br>mengubah<br>data obat | <ul> <li><i>login</i> admin</li> <li>klik menu tabel<br/>dokter</li> <li>klik <i>link</i> ubah</li> </ul> | Data ubah ada<br>yang belum<br>terisi                                                                                           | Message<br>"anda belum<br>selesai<br>melengkapi<br>data" | Message<br>"anda<br>belum<br>selesai<br>melengkapi<br>data" | Baik  |
| 5   | Pengujian<br>pada                          | <ul> <li><i>login</i> admin</li> <li>klik menu tabel</li> </ul>                                           |                                                                                                    | Message<br>"anda berhasil                                | Message<br>"anda                                            | Baik  |

| menghapus<br>data obat | obat<br>- klik <i>link</i> hapus |  | menghapus<br>data" | berhasil<br>menghapus<br>data" |  |
|------------------------|----------------------------------|--|--------------------|--------------------------------|--|
|------------------------|----------------------------------|--|--------------------|--------------------------------|--|

# Tabel 5.7 Tabel Pengujian Mengelola Data Rawat Jalan

| No. | Deskripsi                                             | Prosedur                                                                                                    | Masukan                                                                                                    | Keluaran yang                                                | Hasil yang                                                          | Kesim         |
|-----|-------------------------------------------------------|----------------------------------------------------------------------------------------------------|----------------------------------------------------------------------------------------------------|--------------------------------------------------------------|---------------------------------------------------------------------|---------------|
| 1   | Pengujian<br>pada<br>menambah<br>data rawat<br>jalan  | Pengujian<br>- <i>login</i> admin<br>- klik menu input<br>rawat jalan                                                                                       | Input<br>- nama pasien<br>- anamnesis<br>- pemeriksaan<br>- diagnosis<br>- tanggal<br>- nama dokter<br>- cara<br>pembayaran<br>- asal pasien<br>- tindak lanjut<br>pelayanan                                  | Diharapkan<br>Message<br>"anda berhasil<br>menambah<br>data" | didapat<br><i>Message</i><br>"anda<br>berhasil<br>menambah<br>data" | pulan<br>Baik |
| 2   | Pengujian<br>pada<br>menambah<br>data rawat<br>jalan  | <ul> <li><i>login</i> admin</li> <li>klik menu input<br/>rawat jalan</li> </ul>                                                                             | Input<br>- nama pasien<br>- anamnesis<br>- pemeriksaan<br>- diagnosis<br>- tanggal<br>- nama dokter<br>- cara<br>pembayaran<br>- asal pasien<br>- tindak lanjut<br>pelayanan<br>dan salah satu<br>belum diisi | Message<br>"anda belum<br>selesai<br>melengkapi<br>data"     | Message<br>"anda<br>belum<br>selesai<br>melengkapi<br>data"         | Baik          |
| 3   | Pengujian<br>pada<br>mengubah<br>data rawat<br>jalan  | <ul> <li><i>login</i> admin</li> <li>klik menu tabel<br/>pasien</li> <li>klik <i>link</i> detail<br/>rawat jalan</li> <li>klik <i>link</i> ubah</li> </ul>  | Isi<br>- Data ubahan                                                                                                    | Message<br>"anda berhasil<br>mengubah<br>data"               | Message<br>"anda<br>berhasil<br>mengubah<br>data"                   | Baik          |
| 4   | Pengujian<br>pada<br>mengubah<br>data rawat<br>jalan  | <ul> <li><i>login</i> admin</li> <li>klik menu tabel<br/>pasien</li> <li>klik <i>link</i> detail<br/>rawat jalan</li> <li>klik <i>link</i> ubah</li> </ul>  | Data ubah ada<br>yang belum<br>terisi                                                                                                    | Message<br>"anda belum<br>selesai<br>melengkapi<br>data"     | Message<br>"anda<br>belum<br>selesai<br>melengkapi<br>data"         | Baik          |
| 5   | Pengujian<br>pada<br>menghapus<br>data rawat<br>jalan | <ul> <li><i>login</i> admin</li> <li>klik menu tabel<br/>pasien</li> <li>klik <i>link</i> detail<br/>rawat jalan</li> <li>klik <i>link</i> hapus</li> </ul> |                                                                                                    | Message<br>"anda berhasil<br>menghapus<br>data"              | Message<br>"anda<br>berhasil<br>menghapus<br>data"                  | Baik          |

| No. | Deskripsi                                            | Prosedur                                                                                                    | Masukan                                                                                                    | Keluaran yang<br>Dibarankan                              | Hasil yang                                                  | Kesim |
|-----|------------------------------------------------------|----------------------------------------------------------------------------------------------------|----------------------------------------------------------------------------------------------------|----------------------------------------------------------|-------------------------------------------------------------|-------|
| 1   | Pengujian<br>pada<br>menambah<br>data rawat<br>inap  | <ul> <li><i>login</i> admin</li> <li>klik menu input<br/>rawat inap</li> </ul>                                                                             | Input<br>- nama pasien<br>- nama dokter<br>- penyakit<br>- keterangan<br>- tanggal masuk<br>- cara masuk<br>- cara bayar                                  | Message<br>"anda berhasil<br>menambah<br>data"           | <i>Message</i><br>"anda<br>berhasil<br>menambah<br>data"    | Baik  |
| 2   | Pengujian<br>pada<br>menambah<br>data rawat<br>inap  | <ul> <li><i>login</i> admin</li> <li>klik menu input<br/>rawat inap</li> </ul>                                                                             | Input<br>- nama pasien<br>- nama dokter<br>- penyakit<br>- keterangna<br>- tanggal masuk<br>- cara masuk<br>- cara bayar<br>dan salah satu<br>belum diisi | Message<br>"anda belum<br>selesai<br>melengkapi<br>data" | Message<br>"anda<br>belum<br>selesai<br>melengkapi<br>data" | Baik  |
| 3   | Pengujian<br>pada<br>mengubah<br>data rawat<br>inap  | <ul> <li>login admin</li> <li>klik menu tabel<br/>pasien</li> <li>klik <i>link</i> detail<br/>rawat inap</li> <li>klik <i>link</i> ubah</li> </ul>         | Isi<br>- Data ubahan                                                                                                    | Message<br>"anda berhasil<br>mengubah<br>data"           | Message<br>"anda<br>berhasil<br>mengubah<br>data"           | Baik  |
| 4   | Pengujian<br>pada<br>mengubah<br>data rawat<br>inap  | <ul> <li>login admin</li> <li>klik menu tabel<br/>pasien</li> <li>klik <i>link</i> detail<br/>rawat inap</li> <li>klik <i>link</i> ubah</li> </ul>         | Data ubah ada<br>yang belum<br>terisi                                                                                                    | Message<br>"anda belum<br>selesai<br>melengkapi<br>data" | Message<br>"anda<br>belum<br>selesai<br>melengkapi<br>data" | Baik  |
| 5   | Pengujian<br>pada<br>menghapus<br>data rawat<br>inap | <ul> <li><i>login</i> admin</li> <li>klik menu tabel<br/>pasien</li> <li>klik <i>link</i> detail<br/>rawat inap</li> <li>klik <i>link</i> hapus</li> </ul> |                                                                                                    | Message<br>"anda berhasil<br>menghapus<br>data"          | Message<br>"anda<br>berhasil<br>menghapus<br>data"          | Baik  |

Tabel 5.8 Tabel Pengujian Mengelola Data Rawat Inap

# Tabel 5.9 Tabel Pengujian Mengelola Data Resep

| No. | Deskripsi                                   | Prosedur<br>Pengujian                                                                                                    | Masukan                                     | Keluaran yang<br>Diharapkan                    | Hasil yang<br>didapat                             | Kesim<br>pulan |
|-----|---------------------------------------------|----------------------------------------------------------------------------------------------------|---------------------------------------------|------------------------------------------------|---------------------------------------------------|----------------|
| 1   | Pengujian<br>pada<br>menambah<br>data resep | <ul> <li>login admin</li> <li>klik menu tabel<br/>pasien</li> <li>klik <i>link</i> detail</li> <li>klik <i>link</i> detail<br/>resep</li> </ul> | Input<br>- obat<br>- jumlah<br>- keterangan | Message<br>"anda berhasil<br>menambah<br>data" | Message<br>"anda<br>berhasil<br>menambah<br>data" | Baik           |
| 2   | Pengujian                                   | - login admin                                                                                                    | Input                                       | Message                                        | Message                                           | Baik           |
|     | pada                                        | - klik menu tabel                                                                                                    | - obat                                      | "anda belum                                    | "anda                                             |                |

|   | menambah<br>data resep                       | pasien<br>- klik <i>link</i> detail<br>- klik <i>link</i> detail<br>resep                                                                                                    | - jumlah<br>- keterangan<br>dan salah satu<br>belum diisi | selesai<br>melengkapi<br>data"                  | belum<br>selesai<br>melengkapi<br>data"            |      |
|---|----------------------------------------------|----------------------------------------------------------------------------------------------------|-----------------------------------------------------------|-------------------------------------------------|----------------------------------------------------|------|
| 3 | Pengujian<br>pada<br>menghapus<br>data resep | <ul> <li><i>login</i> admin</li> <li>klik menu tabel<br/>pasien</li> <li>klik <i>link</i> detail</li> <li>klik <i>link</i> detail<br/>resep</li> <li>klik <i>link</i> hapus</li> </ul> |                                                           | Message<br>"anda berhasil<br>menghapus<br>data" | Message<br>"anda<br>berhasil<br>menghapus<br>data" | Baik |

### Tabel 5.10 Tabel Pengujian Mengelola Data Ronsen

| No. | Deskripsi                                     | Prosedur<br>Pengujian                                                                                                    | Masukan                                                                         | Keluaran yang<br>Diharapkan                              | Hasil yang<br>didapat                                       | Kesim<br>pulan |
|-----|-----------------------------------------------|----------------------------------------------------------------------------------------------------|---------------------------------------------------------------------------------|----------------------------------------------------------|-------------------------------------------------------------|----------------|
| 1   | Pengujian<br>pada<br>menambah<br>data ronsen  | <ul> <li><i>login</i> admin</li> <li>klik menu tabel<br/>pasien</li> <li>klik <i>link</i> detail</li> <li>klik <i>link</i> detail<br/>ronsen</li> </ul>                                 | Input<br>- keterangan<br>- tanggal<br>- gambar                                  | Message<br>"anda berhasil<br>menambah<br>data"           | Message<br>"anda<br>berhasil<br>menambah<br>data"           | Baik           |
| 2   | Pengujian<br>pada<br>menambah<br>data ronsen  | <ul> <li><i>login</i> admin</li> <li>klik menu tabel<br/>pasien</li> <li>klik <i>link</i> detail</li> <li>klik <i>link</i> detail<br/>ronsen</li> </ul>                                 | Input<br>- keterangan<br>- tanggal<br>- gambar<br>dan salah satu<br>belum diisi | Message<br>"anda belum<br>selesai<br>melengkapi<br>data" | Message<br>"anda<br>belum<br>selesai<br>melengkapi<br>data" | Baik           |
| 3   | Pengujian<br>pada<br>menghapus<br>data ronsen | <ul> <li><i>login</i> admin</li> <li>klik menu tabel<br/>pasien</li> <li>klik <i>link</i> detail</li> <li>klik <i>link</i> detail<br/>ronsen</li> <li>klik <i>link</i> hapus</li> </ul> |                                                                                 | Message<br>"anda berhasil<br>menghapus<br>data"          | Message<br>"anda<br>berhasil<br>menghapus<br>data"          | Baik           |

# 5.3 ANALISIS HASIL YANG DICAPAI OLEH SISTEM

Adapun analisis hasil yang dicapai oleh sistem informasi rekam medis yang telah dibangun untuk mengatasi permasalahan yang terjadi pada Puskesmas Pakuan Baru Jambi adalah sebagai berikut :

1. Sistem yang dirancang dapat melakukan pengolahan dan pencarian data informasi pada Puskesmas Pakuan Baru Jambi dengan melakukan pengolahan

data pasien, data dokter, dat jadwal jaga dokter, data informasi, data forum, data rekam medis pasien secara terkomputerisasi

- 2. Sistem yang baru juga dapat melakukan pengelolaan data stok obat sehingga informasi stok obat menjadi benar dan sesuai dengan kondisi fisikinya.
- Sistem juga dapat mencetak laporan yang dibutuhkan dalam pengelolaan data, diantaranya laporan rekam medis pasien, laporan rawat jalan dan rawat inap pasien, laporan penyakit

Adapun kelebihan dari sistem baru ini adalah sebagai berikut :

- Dengan adanya sistem baru mempermudah Puskesmas Pakuan Baru Jambi dalam melakukan pengolahan data informasi secara terkomputerisasi sehingga dapat menambah, mengubah, dan menghapus data serta melakukan pencarian secara lebih cepat
- Dengan adanya sistem baru juga menampilkan data stok baru dengan adanya penambahan dan pengurangan stok secara otomatis saat dikelola.
- Dengan adanya sistem baru juga dapat mencetak laporan yang dibutuhkan tanpa harus direkap secara manual kembali.

Dan kekurangan dari sistem baru ini adalah sebagai berikut :

- 1. Belum tersedia fitur untuk pemesanan nomor antrian untuk pemeriksaan pasien
- 2. Belum adanya penanganan masalah keamanan sistem khususnya untuk jaringan pada aplikasi
- Belum tersedinya sistem yang dapat mengintegrasikan dengan pembayaran tunai pada kasir di puskesmas.